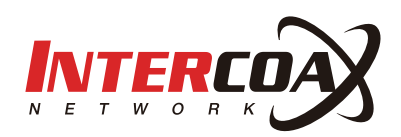

# 스마트 열화상카메라

### EC-T2207K

사용설명서

Rev.1.0

www.intercoax.com

# Contents

| 1. | 주요기능                                  | 3 |
|----|---------------------------------------|---|
| 2. | 제품 사양                                 | 4 |
|    | 2.1. 카메라 스펙                           | 4 |
|    | 2.2. 다양한 케이블 지원                       | 5 |
| 3. | 외관도                                   | 6 |
| 4. | 카메라 설정                                | 7 |
|    | 4.1. 웹 페이지 접속                         | 7 |
|    | 4.2. 로그인                              | 7 |
|    | 4.3. 카메라 웹 접속 비밀번호 변경하기               | 8 |
|    | 4.4. 카메라 네트워크 설정 변경                   | 8 |
|    | 4.5. 카메라 디스플레이 및 오디오 설정               | 9 |
|    | 4.6. 알림 시 사용되는 이미지 파일, 웨이브 파일 설정      | 9 |
|    | 4.7. 카메라 알람 설정                        | 0 |
|    |                                       | 0 |
|    | 4.8. F/W 입그데이드, 새부팅, 조기화, 언어_(텍스트) 진택 | U |

### 1. 주요기**능**

- 비접촉 온도 측정
- 측정 온도 범위: 30 °C ~ 45 °C (86 °F ~ 113 °F)
- 측정거리: 0.3~1.2m, 정확도: 0.1 °C, 편차: ± 0.3 °C
- 비정상 온도 검지 시 음성알림 및 출입문 개폐 관리
- 얼굴인식 거리 : 0.3~ 1.5 m
- 얼굴인식속도 : 1명당 0.5초
- 얼굴인식정확도 : ≥ 99%
- 30,000 얼굴인식가능, 300,000 이벤트 기록
- 인증페이지에 측정온도결과 표출
- 7 Inch IPS HD display, video lag-free, ghost-free
- 얼굴 인식 범위(높이): 1.2 m and 2.2 m
- 지원프로토콜 : TCP/IP, UDP, RTP, RTSP, RTCP, HTTP, DNS, DDNS, DHCP, SMTP, UPNP, MQTT protocols on Window/Linux OS

#### ■ 구성품

| No. | ltem          | Quantity | Remark                                          |
|-----|---------------|----------|-------------------------------------------------|
| 1   | Device        | 1        | -                                               |
| 2   | Power         | 1        | DC12V 2A                                        |
| 3   | Screw package | 1        | Optional                                        |
| 4   | L wrench      | 2        | -                                               |
| 5   | Bracket       | 1        | The default is wall bracket, column is optional |

## 2. 제품 사양

### 2.1. 카메라 스펙

|                                                                                                    | System                                                                                                    |  |  |  |
|----------------------------------------------------------------------------------------------------|----------------------------------------------------------------------------------------------------|--|--|--|
| Processor                                                                                                    | Dual-core processor                                                                                                    |  |  |  |
| Operating System                                                                                                    | Embedded Linux                                                                                                    |  |  |  |
| Internet Protocols                                                                                                    | TCP/IP, UDP, RTP, RTSP, RTCP,<br>HTTP, DNS, DDNS, DHCP,<br>SMTP, UPNP, MQTT                                                        |  |  |  |
| Interoperability                                                                                                    | SDK, HTTP                                                                                                    |  |  |  |
| Tempera                                                                                                    | ture Measurement                                                                                                    |  |  |  |
| Temperature Range                                                                                                    | 30 °C to 45 °C (86 °F to 113 °F)                                                                                                   |  |  |  |
| Sensor                                                                                                    | Uncooled Micro bolometer                                                                                                    |  |  |  |
| Resolution                                                                                                    | 120 × 90                                                                                                    |  |  |  |
| Measurement<br>Deviation                                                                                                    | ±0.3°C                                                                                                    |  |  |  |
| Measurement<br>Accuracy                                                                                                    | 0.1°C                                                                                                    |  |  |  |
| Measuring Distance                                                                                                    | 0.3m~1.2m                                                                                                    |  |  |  |
| Response Speed                                                                                                    | 100ms                                                                                                    |  |  |  |
| Function                                                                                                    |                                                                                                    |  |  |  |
|                                                                                                    | Function                                                                                                    |  |  |  |
| Authentication Mode                                                                                                    | Function<br>Face<br>Face + temperature<br>measurement                                                                              |  |  |  |
| Authentication Mode<br>Face Recognition<br>Distance                                                                                                    | Function<br>Face<br>Face + temperature<br>measurement<br>0.3 to 1.5m                                                               |  |  |  |
| Authentication Mode<br>Face Recognition<br>Distance<br>Face Anti-Spoofing                                                                                                    | FunctionFaceFace + temperature<br>measurement0.3 to 1.5mSupport                                                                    |  |  |  |
| Authentication Mode<br>Face Recognition<br>Distance<br>Face Anti-Spoofing<br>Audio Prompt                                                                                                    | FunctionFaceFace + temperature<br>measurement0.3 to 1.5mSupportSupport                                                             |  |  |  |
| Authentication Mode<br>Face Recognition<br>Distance<br>Face Anti-Spoofing<br>Audio Prompt<br>Face Recognition<br>Accuracy                                                                                                    | FunctionFaceFace + temperature<br>measurement0.3 to 1.5mSupportSupport> 99%                                                        |  |  |  |
| Authentication Mode<br>Face Recognition<br>Distance<br>Face Anti-Spoofing<br>Audio Prompt<br>Face Recognition<br>Accuracy<br>Face Recognition<br>Time                                                                         | FunctionFaceFace + temperature<br>measurement0.3 to 1.5mSupportSupport> 99%< 0.5 s                                                 |  |  |  |
| Authentication Mode<br>Face Recognition<br>Distance<br>Face Anti-Spoofing<br>Audio Prompt<br>Face Recognition<br>Accuracy<br>Face Recognition<br>Time<br>Face Image Capacity                                                  | FunctionFaceFace + temperature<br>measurement0.3 to 1.5mSupportSupport> 99%< 0.5 s                                                 |  |  |  |
| Authentication Mode<br>Face Recognition<br>Distance<br>Face Anti-Spoofing<br>Audio Prompt<br>Face Recognition<br>Accuracy<br>Face Recognition<br>Time<br>Face Image Capacity                                                  | Function Face Face + temperature measurement 0.3 to 1.5m Support Support ≥ 99% <0.5 s 30,000 300,000 event capacity                |  |  |  |
| Authentication Mode<br>Face Recognition<br>Distance<br>Face Anti-Spoofing<br>Audio Prompt<br>Face Recognition<br>Accuracy<br>Face Recognition<br>Time<br>Face Image Capacity<br>Record Capacity<br>Web Configuration          | Function Face Face + temperature measurement 0.3 to 1.5m Support Support ≥ 99% <0.5 s 30,000 300,000 event capacity Yes            |  |  |  |
| Authentication Mode<br>Face Recognition<br>Distance<br>Face Anti-Spoofing<br>Audio Prompt<br>Face Recognition<br>Accuracy<br>Face Recognition<br>Face Image Capacity<br>Record Capacity<br>Web Configuration<br>Remote Update | Function Face Face + temperature measurement 0.3 to 1.5m Support Support 2 99% < 0.5 s 30,000 300,000 event capacity Yes Supported |  |  |  |

|                        | Basic                                                                  |  |  |  |  |
|------------------------|------------------------------------------------------------------------|--|--|--|--|
| Display                | 7 inch display                                                         |  |  |  |  |
| Camera                 | Dual-lens                                                              |  |  |  |  |
| Sensor                 | 1/2.8" 2MP Progressive Scan<br>CMOS                                    |  |  |  |  |
| WDR                    | >120dB                                                                 |  |  |  |  |
| Light Compensation     | Auto white light<br>Auto IR light                                      |  |  |  |  |
|                        | Interface                                                              |  |  |  |  |
| Ethernet               | 1 RJ45 10M/100M Ethernet<br>port                                       |  |  |  |  |
| Alarm Input            | 2                                                                      |  |  |  |  |
| Alarm Output           | 1                                                                      |  |  |  |  |
| Lock Output            | 1                                                                      |  |  |  |  |
| Wiegand                | 1 input, 1 output                                                      |  |  |  |  |
| USB                    | 1 USB 2.0 port                                                         |  |  |  |  |
|                        | General                                                                |  |  |  |  |
| Power Supply           | DC12V / 2A                                                             |  |  |  |  |
| Power Consumption      | Max 24W                                                                |  |  |  |  |
| Working<br>Temperature | 25°C ~ 40°C(77°F ~ 104°F)<br>No airflows indoor (notes for<br>details) |  |  |  |  |
| Working Humidity       | 0∼90%, no condense                                                     |  |  |  |  |
| Salt spray             | Rp6 above                                                              |  |  |  |  |
| Antistatic             | Contact $\pm$ 6KV, air $\pm$ 8KV                                       |  |  |  |  |
| Column Aperture        | 33mm                                                                   |  |  |  |  |
| Weight                 | < 1.7 kg                                                               |  |  |  |  |

#### 2.2. 다양한 케이블 지원

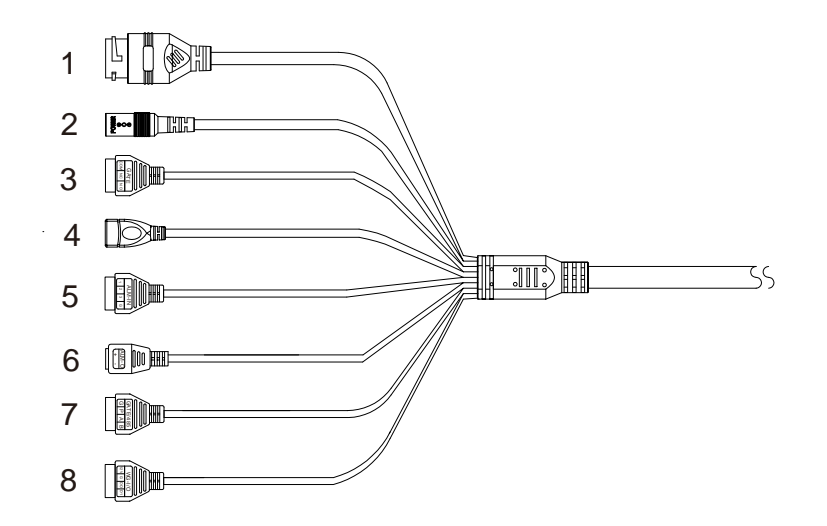

#### ▶ 장치마다 다중 헤드 케이블이 다를 수 있으므로 실제 제품을 참조하십시오.

| ID |            | Description  | Description                                     | Remarks                                                                           |
|----|------------|--------------|-------------------------------------------------|-----------------------------------------------------------------------------------|
| 1  | RJ45       | Network port | Connect to Ethernet                             | Not support POE                                                                   |
| 2  | POWER      | Power        | Connect to DC 12V                               |                                                                                   |
|    |            | СОМ          | Connect to Access control's COM                 | Access control port<br>When the door lock is not triggered,                       |
| 3  | GATE       | NC           | Connect to Access control's COM NC              | COM-NC is short-circuited and NO is suspended;                                    |
|    |            | NO           | Connect to Access control's NO                  | COM-NO is short-circuited when<br>the door lock is triggered; NC is<br>suspended; |
| 4  | USB        | USB port     | Connect to USB device, such as mouse            |                                                                                   |
|    |            | 1            | Connect to alarm device line 1                  |                                                                                   |
| 5  | ALARM-IN   | 2            | Connect to alarm device line 2<br>(Door sensor) | Alarm IN                                                                          |
|    |            | 3            | Connect to alarm device line 3                  | -                                                                                 |
|    |            | G            | GND                                             | -                                                                                 |
| c  |            | -            | Alarm out COM                                   |                                                                                   |
| 0  | 6ALARM-001 | +            | Alarm out                                       | Alarm OUT                                                                         |
|    |            | G            | GND                                             |                                                                                   |
| 7  | 7GATE /485 | Р            | Connect the drain of MOS tube                   | Reserved port, temporarily no function                                            |
|    |            | A            | RS485 port A (+)                                |                                                                                   |
|    |            | В            | RS485 port B (-)                                | R5485 port                                                                        |
|    |            | 12V          | DC 12V                                          |                                                                                   |
| Q  | 8WG 1/0    | G            | GND                                             | Wiggand IN/OUT port                                                               |
| 0  | 000-1/U    | D0           | Wiegand data port 0                             |                                                                                   |
|    |            | D1           | Wiegand data port 1                             |                                                                                   |

INTERCOA 5

3. 외관도

> 기기마다 치수가 다를 수 있으므로 실제 제품을 참조하십시오.

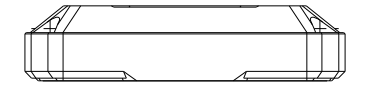

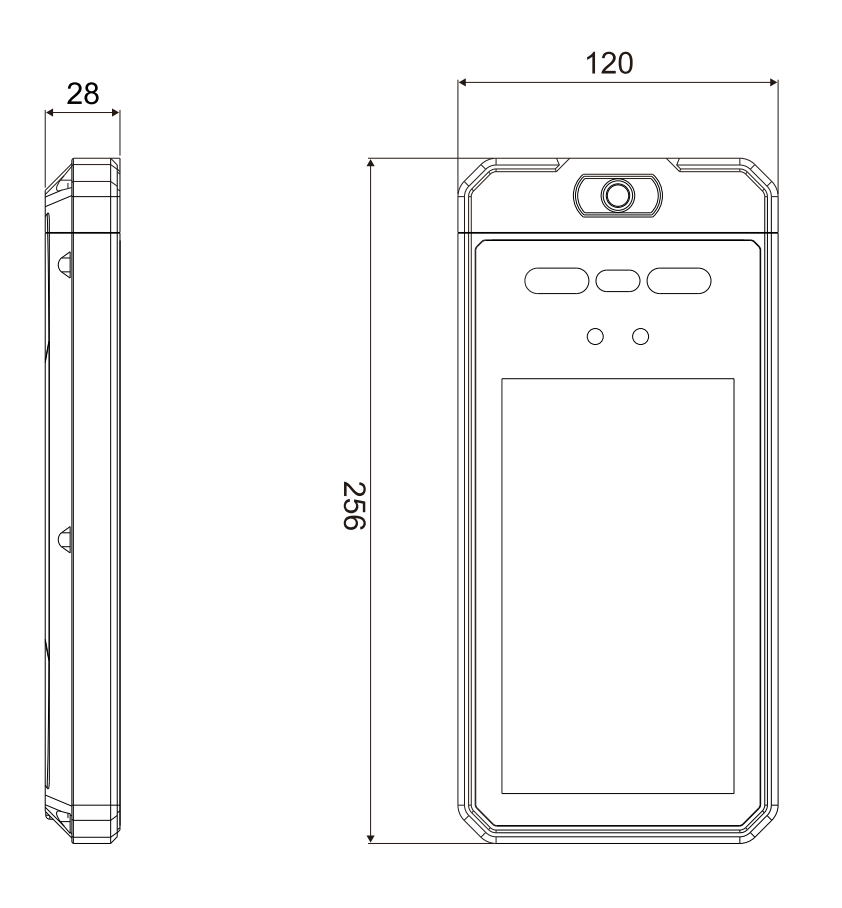

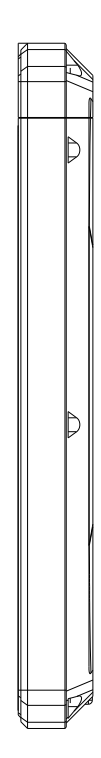

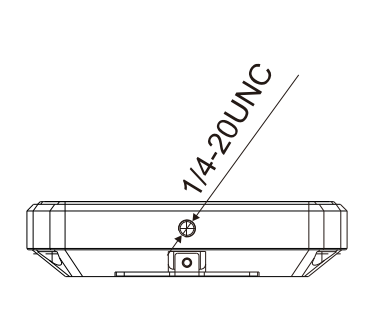

### 4. 카메라 설정

#### 4.1. 웹 페이지 접속

- 인터넷 주소창에 카메라주소를 입력하세요.
- 카메라 주소는 카메라 디스플레이 화면 하단부에 표시 되어 있습니다. (기본 = DHCP Mode)

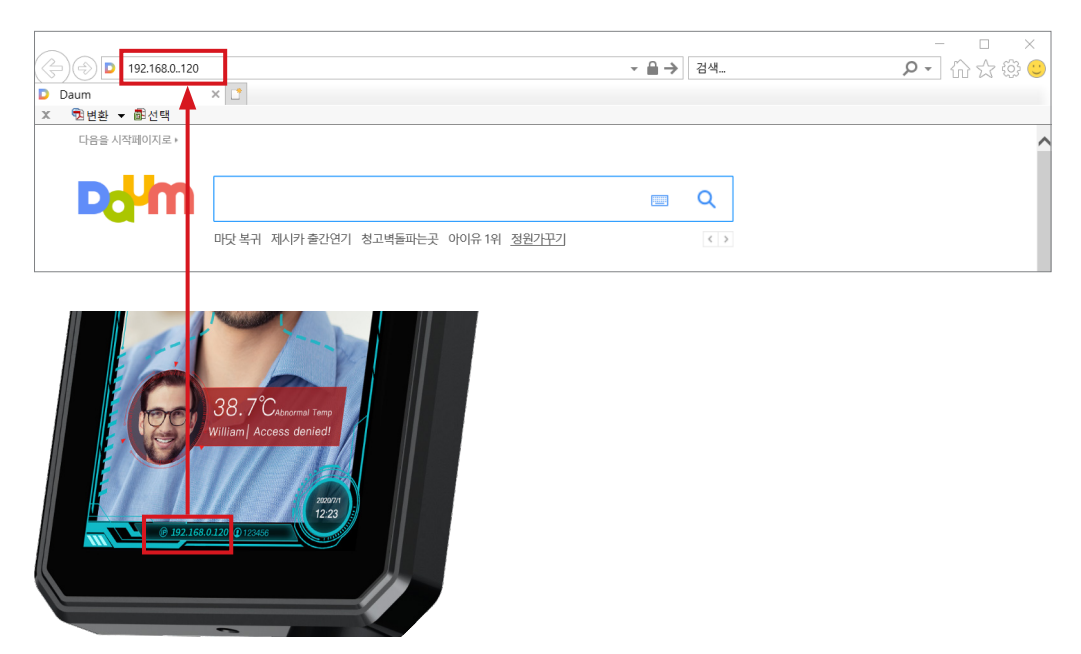

#### 4.2. 로그인

• ID : admin / PW : guest1111

| C (5) / Http://192.168.0.223/doc/page/login.asp?version=1605857510131 | ▼ C 검색 | - □ ×<br>户• ① ☆ 戀 🙂 |
|-----------------------------------------------------------------------|--------|---------------------|
| 중 로그인 × C*<br>× 형년환 ▼ 最近책                                             |        |                     |
|                                                                       |        |                     |
|                                                                       |        |                     |
|                                                                       |        |                     |
|                                                                       |        |                     |
|                                                                       |        |                     |
|                                                                       | 3      |                     |
|                                                                       | ð.     |                     |
|                                                                       | 한국어 👻  |                     |
| 사용자 이름                                                                |        |                     |
|                                                                       | →      |                     |
| 비밀번호를 잊었                                                              | 10172  |                     |
|                                                                       |        |                     |

#### 4.3. 카메라 웹 접속 비밀번호 변경하기

- 경로 : 시스템구성 → 시스템정보 → 사용자 관리 선택
- admin 선택 + 수정 버튼 클릭

| INTERCON                              |                  |        |                 |
|---------------------------------------|------------------|--------|-----------------|
|                                       | 미리보기             | 시스템 구성 | 얼굴 데이터베이스 캡처 기록 |
| ▷ 시스템정보<br>○ 기본정보<br>○ 시간 성적          | 사용자 관리<br>사용자 목록 |        | 보안 질문 🔰         |
| ····································· | 01               | 사용자 이름 | 사용자 유형          |
| ── ◎ 사용자 관리                           | 1                | admin  | 관리자             |

| 사용자 수정   |                                                               | ×            |              |
|----------|---------------------------------------------------------------|--------------|--------------|
|          |                                                               |              |              |
|          |                                                               |              |              |
|          |                                                               |              |              |
| 사용자 이름   | admin                                                         |              |              |
| 사용자 유형   | 관리자                                                           | $\checkmark$ |              |
| 관리자 비밀번호 |                                                               |              | - 기존 비밀번호 입력 |
| 비밀번호     |                                                               |              |              |
|          | 8~16 자리의 숫자, 소문자, 대<br>문자 및 특수 문자의 두 가지 이<br>상의 조함만 사용할 수 있습니 |              | 새로운 비밀번호 입력  |
| 비미비송 화이  | Сł.                                                           |              | 새로운 비밀번호 인련  |
| 이용한모색한   |                                                               |              | 제조한 기술한도 몹시  |
|          |                                                               |              |              |
|          |                                                               |              |              |
|          |                                                               |              |              |
|          |                                                               |              |              |
|          |                                                               | 확인 취소        |              |

#### 4.4. 카메라 네트워크 설정 변경

- 경로 : 시스템구성 → 네트워크 → TCP/IP
- 공장 출고 시 Default : DHCP Mode\_(자동 IP 할당 방식)

|            | 미리보기          | 시스템 구성            | 얼굴 데이터베이스 | 캡처 기록          |      |
|------------|---------------|-------------------|-----------|----------------|------|
| 🍃 시스템 정보   |               | ☑ DHCP 사용         |           | DHCP or STATIC | : 설정 |
| 🧔 네트워크     | IPv4 주소       | 192.168.0.223     | 테스트       |                |      |
| © TCP/IP   | IPv4 서브넷 마스크  | 255.255.255.0     |           |                |      |
| ◎ 장치 포트    | IPv4 기본 게이트웨이 | 192.168.0.1       |           |                |      |
| 🔘 비디오      | MAC 주소        | 00:1C:27:15:11:4E |           |                |      |
| 💱 영상 이미지   | MTU           | 1500              | byte      |                |      |
| 💼 서버 설정    | DNS서버 설정      |                   |           |                |      |
| 🎬 UI 및 사운드 | 선호하는 DNS 서버   | 203.248.252.2     |           |                |      |
| 뗵 온도 매개변수  | 대체 DNS 서버     | 164.124.101.2     |           |                |      |
| 🏇 출입통제 조건  |               |                   |           |                |      |
| 💂 시스템 매개변수 |               | 저장                |           |                |      |
| 📓 시스템 유지보수 |               |                   |           |                |      |

INTERCOA 8

#### 4.5. 카메라 디스플레이 및 오디오 설정

• 경로 : 시스템구성 → UI 및 사운드

| INTERCOAD  |               |         |            |           |        |
|------------|---------------|---------|------------|-----------|--------|
| NETWORK    | 미리보기          | 시스템 구성  | 얼굴 데이터베이스  | 캡처 기록     |        |
|            |               |         |            |           |        |
| 🝃 시스템 정보   | 패널 UI 설정      |         |            |           |        |
| 🧒 네트워크     | ☑ IP주소 표시     |         |            |           |        |
| 🔘 비디오      | ☑ 추적 앵글 표시    |         |            |           |        |
| 💱 영상 이미지   | ☑ 등록자 수 표시    |         |            |           |        |
| 💼 서버 설정    | ☑ 인식영역 표시     |         |            | 어어 서태     | (조리)   |
| 💕 UI 및 사운드 | ☑ 인식결과 표시     |         |            | 20124     | _(エ니)  |
| 鄻 온도 매개변수  | ☑ 온도 표시       |         |            | 모소리 날성    | /여선 서태 |
| 🖗 출입통제 조건  | QR Code 스캔 모드 |         |            | 00/       |        |
|            | 언어            | 한국어     | v          | 으랴 :      | 조전     |
|            | 음성안내 성별       | 여성      |            |           | ± 0    |
| M 시스럽 뉴시포구 | 음량            |         | 50         |           |        |
|            | 라이트 모드        | 자동      | ✓          | LED 조등    | 병 조정   |
|            | LCD Sleep 모드  | 켜기      | ~ <b>~</b> |           |        |
|            | UI 스타일        | 단순한 스   | 타일 🗸 🗸     | LCD 조당    | 경 조정   |
|            | UI메인 이름       | Welcome | to EOCII   |           |        |
|            |               |         |            | Display M | ode 변경 |
| Title P 7  | ㅠ기 /여모·ว1자 하  |         |            |           |        |
|            | 표기_(강군・21자, 인 | 2.14~1/ |            |           |        |

#### 4.6. 알림 시 사용되는 이미지 파일, 웨이브 파일 설정

- 경로 : 시스템구성 → UI 및 사운드
- 각 파일 용량 값 주의, Default 설정으로 각 파일은 업로드 되어 있음
- 텍스트를 음성 파일로 변환 해주는 어플 : 구글스토어 대신말해줘 다운로드

| INTERCOAL                             |                  |               |                |                                             |          |
|---------------------------------------|------------------|---------------|----------------|---------------------------------------------|----------|
| N E T W O R K                         | 미리보기             | 시스템 구성        | 얼굴 데이터베이스      | 캡쳐 기록                                       |          |
|                                       | 패널 사운드 및 사진 설정 ( | 속성 사용하기 확인)   |                |                                             |          |
| 🍃 시스템 정보                              | □ 단일 알림 사용함      |               | 비그 시 • 아리 메ㅌ • | 1히 Dofault 가 '비                             | L H      |
| 🧔 네트워크                                | ☑ 사람감지 사용함       | Ľ             | 에그 시ㆍ걸럼 핸드 .   | I외, Delaull 畝・T                             | <u> </u> |
| 🛞 비디오                                 | □ 감지결과 불일치 알림    | 알 사용함         |                |                                             |          |
| 💱 영상 이미지                              | 마스크 감지           |               |                |                                             |          |
| 📦 서버 설정                               | ☑ 사용함            |               |                | 이미지 파일 불                                    | 러오기      |
| 🎒 UI 및 사운드                            | 현재 사진            |               | 삭제             |                                             |          |
| G 온도 매개변수                             | 사진 설정            |               | 가져오기 (jp       | pg png, <300kb, <1020*600)                  |          |
| · · · · · · · · · · · · · · · · · · · | 현재 사운드           | (b) St        | 못된 원본          | 삭제                                          |          |
| 2 대중제 조건                              | 사운드 설정           |               | 가져오기 (w        | vav, <300kb)                                |          |
| 😾 시스템 매개변수                            | 비정상 온도 감지        |               |                |                                             |          |
| 📓 시스템 유지보수                            | ☑ 사용함            |               |                | 웨이브 파일 불                                    | 러오기      |
|                                       | 현재 사진            | 1. <b>2</b> . | 삭제             |                                             |          |
|                                       | 사진 설정            |               | 가져오기 (jp       | pg png, <mark>&lt;</mark> 300kb, <1020*600) |          |
|                                       | 현재 사운드           | (b) ¥         | 못된 일본          | 삭제                                          |          |
|                                       | 사운드 설정           |               | 가져오기 (w        | vav, <300kb)                                |          |

#### 4.7. 카메라 알람 설정

- 경로 : 시스템 구성 → 온도 매개변수
- 알람 설정 : "최소 온도, 최대 온도"란에 값을 입력한다.
  - 최소 온도 = 30도, 이하 온도에서 알람 발생
  - 최대 온도 = 37.3도, 이상 온도에서 알람 발생
- 온도 보정 : "온도측정 보정"란에 값을 입력한다.
  - [+, -] 온도 값 모두 표기 가능 표기된 값 만큼 카메라의 온도 측정 값에 적용된다.

| INTERCOA   |              |          |                 |               |
|------------|--------------|----------|-----------------|---------------|
| NET WORK   | 미리보기         | 시스템 구성   | 얼굴 데이터베이스       | 캡처 기록         |
|            |              |          |                 |               |
| 🍃 시스템 정보   | 몬도 설정        |          |                 |               |
| 🥑 네트워크     | ☑ 적외선 이미지 표시 |          |                 |               |
| 🞯 비디오      | 적외선 테스트      | 테스트      |                 |               |
| 💱 영상 이미지   | 온도 매개변수      |          |                 |               |
| 💼 서버 설정    | 온도 단위        | 섭씨 온도    | ~               | 아카세케이드        |
| 🎒 UI 및 사운드 | 최소 온도        | 30.0 °C  | c (30.0 ~ 45.0) | 알람 실성 온도      |
| 🍩 온도 매개변수  | 최대 온도        | 37.3     | (30.0 ~ 45.0)   |               |
| 🐕 출입통제 조건  | 온도측정 보정      | 0.0      | (0.5 ~ 0.5)     |               |
| 💂 시스템 매개변수 | 환경 온도 보정     | 0.0 °C   | 2 (-10 ~ 10)    | - 온도 보정_(offs |
| 📓 시스템 유지보수 | 환경 온도        | 25.0 °C  | 2               |               |
|            | 온도 에뮬레이트 모드  | Normal-2 | ✓               |               |
|            |              |          |                 |               |
|            |              | 저장       |                 |               |

#### 4.8. F/W 업그레이드, 재부팅, 초기화, 언어\_(텍스트) 선택

- 경로 : 시스템 구성 → 시스템유지보수 → 업그레이드 유지보수
- F/W Upgrade : "가져오기" 버튼을 이용해서 F/W File을 불러온다 → "업그레이드" 버튼 클릭.

| INTERCON         |                         |                     |                     |                |
|------------------|-------------------------|---------------------|---------------------|----------------|
|                  | 미리보기                    | 시스템 구성              | 얼굴 데이터베이스           | 캡쳐 기록          |
|                  |                         |                     | 어어 //               | 테스트) 서태        |
| 🍃 시스템 정보         | 언어                      |                     | 린이_(                | 텍스트) 선택        |
| 🧔 네트워크           | 언어                      | 한국어                 | ~                   |                |
| 🛞 비디오            | 재 부팅                    |                     | 카메라 지               | 배부팅            |
| 💱 영상 이미지         | 재 부팅                    | 장치를 다시 시작:          | 합니다.                | 110            |
| 💼 서버 설정          | ネフ하                     |                     | 카메라                 | 초기하            |
| 🎬 UI 및 사운드       | 지수테 분구                  | 자치를 공자 웃기:          |                     |                |
| 鄻 온도 매개변수        |                         | 0 M E 0 0 ± M       | 최 & 너 너 .           |                |
| 🗌 출입통제 조건        | 업그레이드                   |                     | atoliatio           |                |
| 晃 시스템 매개변수       |                         | 까져오기 업그레이드          | 카메드L F              | /₩ 입그데이드       |
| 🔯 시스템 유지보수       | 상태<br>설명:업그레이드는 1-10 분경 | 청도 소요됩니다. 전원을 끄지 마? | 십시오. 업그레이드가 완료된 후 / | 아동으로 다시 시작됩니다. |
| ── ◎ 업그레이드 유지 보수 |                         |                     |                     |                |
| ◎ 온도 측정 모듈 업그레이드 |                         |                     |                     |                |

INTERCOA 10

#### 4.9. 얼굴 데이터 베이스 – 사람 추가/수정/삭제

- 경로: 얼굴데이터베이스
- 이름, 성별 등의 정보 입력 + 사진 가져오기
  - ▶ 주의 : 사진파일 이름 = 등록자 이름 (동일해야 함)
- 처음 등록 시 기본 정보 일부만 입력하여 등록이 가능 함.
- 등록 후에 수정/삭제 가능

| INTERC                                                                                                    | DA                 |                                                  |        |                     |                                                        |            |                    |            | 🥵 admin |
|----------------------------------------------------------------------------------------------------|--------------------|--------------------------------------------------|--------|---------------------|--------------------------------------------------------|------------|--------------------|------------|---------|
|                                                                                                    |                    | 미리보기                                             | א      | 시스템 구성              | 얼굴 데이터베이스                                              | 캡처 기록      |                    |            |         |
|                                                                                                    | 이름<br>인증서 뮤형<br>주소 | 이신우<br>신 <sup></sup> 문중                          | ×      | 성별 남성<br>인증번호<br>사진 | <ul> <li>✓ Lt0l</li> <li>전화번호</li> <li>기져오기</li> </ul> | 38         | 사번<br>이메일<br>카드 번호 | 2020110001 | 카드 스캔   |
|                                                                                                    | □ 검색               |                                                  |        |                     |                                                        |            |                    |            | 사람 추가하기 |
|                                                                                                    |                    | 일린번호                                             | 이름     | 성별 나이 사번 인          | 증서 인증번호                                                | 카드 번호 전화번호 | 이메일                | 주소         | 변경      |
|                                                                                                    |                    |                                                  |        |                     |                                                        |            |                    |            |         |
|                                                                                                    |                    |                                                  |        |                     |                                                        |            |                    |            |         |
| 구성 ▼ 새 폴더                                                                                                    |                    |                                                  |        |                     | i · 🔟 😯                                                |            |                    |            |         |
| <ul> <li>▲ 사람등록</li> <li>▲ 수별</li> <li>▲ 스마트패드 (</li> <li>역지브이보인</li> <li>● OneDrive</li> <li>&gt; 내 PC</li> </ul>                                                  | ▲ 이름<br>볼정<br>산시:  | ∀ 버그<br>뉴얼<br>량 사 <sup>:</sup> ∐<br>료<br>드<br>웨어 | # 제목   | 참여 음악               | 가. 앨범                                                  | _          |                    |            |         |
| 🧊 3D 개체                                                                                                    | 🔜 O -              | 신우.jpg 🗲 등                                       | 등록자의 이 | 이름과 사진 파업           | 일명이 일치해야 힘                                             | ŀ.         |                    |            |         |
| <ul> <li>↓ 다운로드</li> <li>&gt;&gt;&gt;&gt;&gt;&gt;&gt;&gt;&gt;&gt;&gt;&gt;&gt;&gt;&gt;&gt;&gt;&gt;&gt;&gt;&gt;&gt;&gt;&gt;&gt;&gt;&gt;&gt;&gt;&gt;&gt;&gt;</li></ul> | ∨ <<br>파일 이름(N):   | <br>                                             |        | ~) 모든<br>약          | 파일 (*.*) ~ · · · · · · · · · · · · · · · · · ·         | -          |                    |            |         |

• 등록 후 화면 – 수정/삭제가 가능

| INTERCO | ×                                         |      | Y        |                 |        |            |        |             |              |                |        |          |                 | 🚑 admin |        |             |
|---------|-------------------------------------------|------|----------|-----------------|--------|------------|--------|-------------|--------------|----------------|--------|----------|-----------------|---------|--------|-------------|
| 5       |                                           | 미리보기 |          | 시스              | 시스템 구성 |            | Ş      | 얼굴 데이터베이스   |              |                | 캡처 기록  |          |                 |         |        |             |
|         | 이름<br>인증서 뮤형<br>주소                        | 신분증  | <b>v</b> | 성별<br>인증번<br>사진 | ē<br>[ | й <b>а</b> |        | <b>&gt;</b> | 나<br>전화<br>기 | 이<br>번호<br>져오기 |        |          | 사변<br>이메일<br>등록 | 자의 정!   | 보 수정 및 | <b>!</b> 삭제 |
|         | - 검색                                      |      |          |                 |        |            |        |             |              |                |        |          |                 |         |        | 사람 추가하기     |
|         | 일련번호                                      |      | 이름       | 성별              | 나이     | 사번         | 인증서    | 동서 인증번호     |              | 카의             | 번호     | 전화번호     | 이메일             |         | 주소     | 변경          |
|         | 0D63F4ECC5EF4755A910D3CF00 이신무 남성 38 2020 |      | 신분증      | 1분증             |        |            |        |             |              |                |        | / × 🌣    |                 |         |        |             |
|         |                                           |      |          |                 |        |            | ) ⊼  « | 1           | » 끝I         | 10171 1        | 개/페이지, | 총1페이지 1개 |                 |         |        |             |

• 캡쳐 기록 조회 하기 : 달력 모양 아이콘을 클릭, 원하는 시점을 "시작시간, 종료시간" 설정 후 검색

| INTERCOAS | 미리보기                                                                                                    | 시스템 구성     | 얼굴데이터베이스             | 캡처 기록                   |    | 🤔 admir |
|-----------|----------------------------------------------------------------------------------------------------|------------|----------------------|-------------------------|----|---------|
| 시작 시간     | Image: state state | 종료 시간 전 페이 | 사진<br>(지지 < 1 > 관패이지 | 마스크<br>아개/페이지, 총0페이지 07 | 온도 | 스캔 결과   |

• 캡쳐 기록 조회 화면

| INTERCOA | 2     |                         |      |                 |         |        |                     |       | 8     | admir |
|----------|-------|-------------------------|------|-----------------|---------|--------|---------------------|-------|-------|-------|
|          |       | 미리보기                    |      | 템 구성            | 얼굴 데이터  | 케이스    | 캡쳐 기록               |       |       |       |
|          | 시작 시간 | 2020-11-24T15:03:31     | 종료 시 | 간 2020-11-24T16 | 8:04:09 | 검색     |                     |       |       |       |
|          | 일련번호  | 캡쳐시간                    |      |                 | 사진      |        | 마스크                 | 온도    | 스캔 결과 |       |
|          | 1     | 2020-11-24 15:39:20:303 |      | ê               |         |        | 마스크 미착용             | 36.51 |       | < >   |
|          |       |                         |      | 첫 페이            | ⊼  « 1  | ▶ 끝페이. | 지 17개/페이지, 총1페이지 17 | H     |       |       |

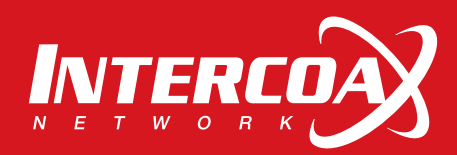

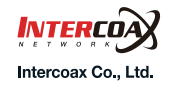

Please visit below website for more detailed information. Web : http://www.intercoax.com Tel : 031. 365. 3133~4

E-mail : info@intercoax.com

Fax:031.365.3135